# 使用前

## 本驱动程序支持Symbian S60v2.0和v2.2操作系统。

## 检查布质键盘是否接通电源。键盘要求使用两节7号电池供电(已提供):

- 1 将布质键盘上的电池滑盖推开;
- 2 按正确的方向将两节7号电池装上;
- 3 将电池滑盖推回原位

### 安装驱动器

为连接并运行布质键盘,本智能手机需安装驱动程序,安装步骤如下:

- 1 将提供的布质键盘光盘插入个人电脑中;
- 2 使用蓝牙或红外连接个人电脑与您的智能手机;
- 3 将光盘上的文件"Keyboard.sis" 和 'Branding.sis'传输到智能手机上;

**注意**:光盘上文件可能为zip格式,如果出现此类情况,传输文件前必须先解压缩文件。

**注意**: '.sis'文件必须按正确顺序安装,文件传输后将保存在智能手机的收件箱内, 在此可以进行自动安装操作。

故障排除:如出现下列提示: "该应用程序不可信,如安装有可能会导致问题;如 信赖此提供商则执行安装",请选择"是"继续。

- 4 从智能手机收件箱内打开并安装第一个文件'Keyboard.sis';
- 5 按同样的方式安装第二个文件'Branding.sis'

安装完成。智能手机菜单中将出现"布质键盘"应用程序。

连接布质键盘

# 连接布质键盘与您的智能手机:

- 1 按住打开/关闭按钮至少2秒打开布质键盘,直到绿色LED灯持续长亮;
- 2 启动'布质键盘'应用程序(从'菜单'中选择);
- 3 在启动页面上选择"选项"
- 4 第一次连接布质键盘,请选择'寻找新键盘';

**注意:**如以前已进行过连接,则选择"断开",然后再选择"**寻找新键盘**"( 如出

现"蓝牙连接达到最大量",请再次选择"寻找新键盘",因为此时常常会出

**故障排除:**如果出现"**蓝牙连接达到最大量"**,打开"**蓝牙管理器**",('**菜**)) **单**'>'连接')清除其他在用的蓝牙匹配---重复"寻找新键盘"程序。

进行一段时间的搜索后,将显示'Eleksen'/'ElekTex键盘'/'ElekTex'/'键盘'装置,选择 并等待'**发现键盘**'确认窗口出现。

连接完成。按屏幕上提示执行校准程序(推荐使用,详细信息见用户手册)

**注意**:使用布质键盘时,'**布质键盘**'应用程序应保持打开状态。选择"选项"然后"退出"将关闭应用程序,并断开与布质键盘的连接。从启动页面

### 故障排除

#### 电话与键盘不匹配怎么办?

从"**蓝牙管理器**"('**菜单**' >'**连**接')选项中检查手机的蓝牙模式是否为开启状态 检查确认无多个自动蓝牙连接处于运行状态(如必要,应删除部分连接) 检查确认布质键盘已开启,并处于匹配模式(绿灯应持续长亮);

## 屏幕上出现的字符与输入不符怎么办?

执行校准程序。从'**布质键盘**'应用程序中选择: '**选项**'>'**校准**'>'**开始校准**', 按屏幕上 指示进行操作。

## 智能手机菜单中蓝牙模式无法开启该怎么办?

重复开启智能手机(先关闭手机,然后再重新开启手机)

© 2007 Eleksen 集团公司保留一切权利.

声明: Eleken对由使用或不当使用Eleksen产品引起的任何直接,间接,故意,或偶然损害概不负责(包括由商业利润损失,商业干预,商业信息损失等引起的损害),即使被提前告知此类损害可能发生,Eleken均不就此承担责任。Eleken产品按原样提供。Eleken不做任何明确或隐含的保证,包括但不限于隐含的商业保证和出于特殊目的的适切性保证。

ETP-1840